# **คู่มือการใช้บริการ** E-Service

# องค์การบริหารส่วนตำบลบ้านโป่ง อำเภองาว จังหวัดลำปาง การเข้าใช้งานระบบ

- ๑. **เปิดโปรแกรม** Google Chrome
- พิมพ์ Url ของ เว็บไซต์องค์การบริหารส่วนตำบลบ้านโป่ง <u>https://banpong-ng.go.th/index</u>
- ๓. ระบบจะแสดงหน้าจอหลัก

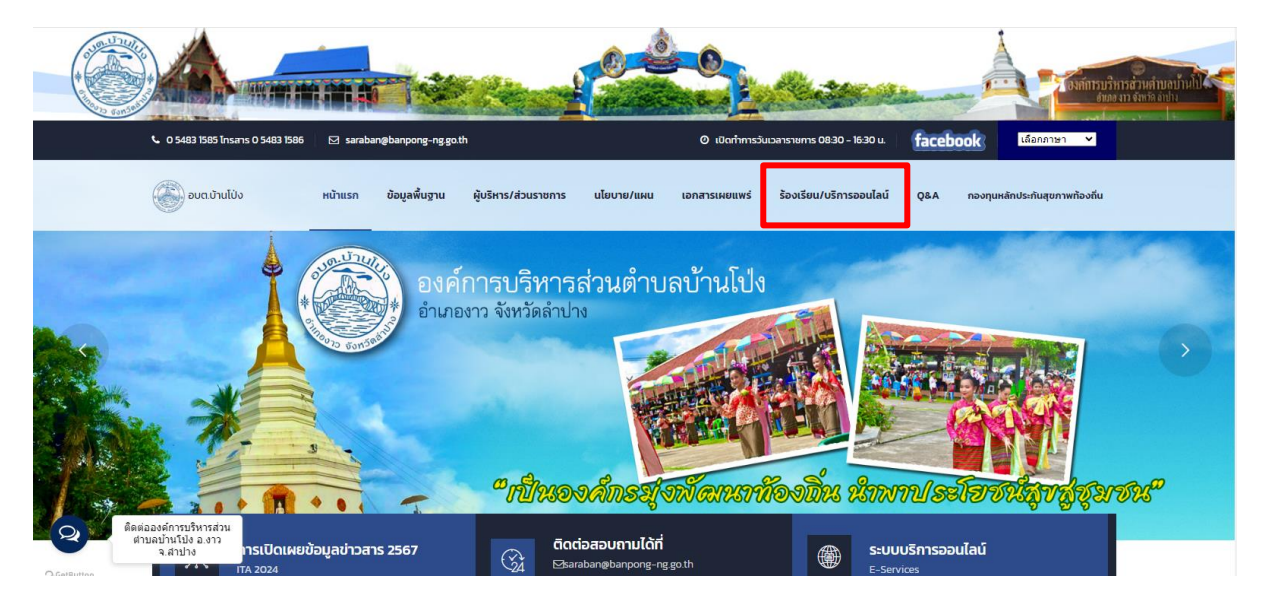

# ๔. เลือกเมนู หน้าแรก > ร้องเรียน/บริการออนไลน์> คลิกเลือกระบบที่ต้องการรับบริการ

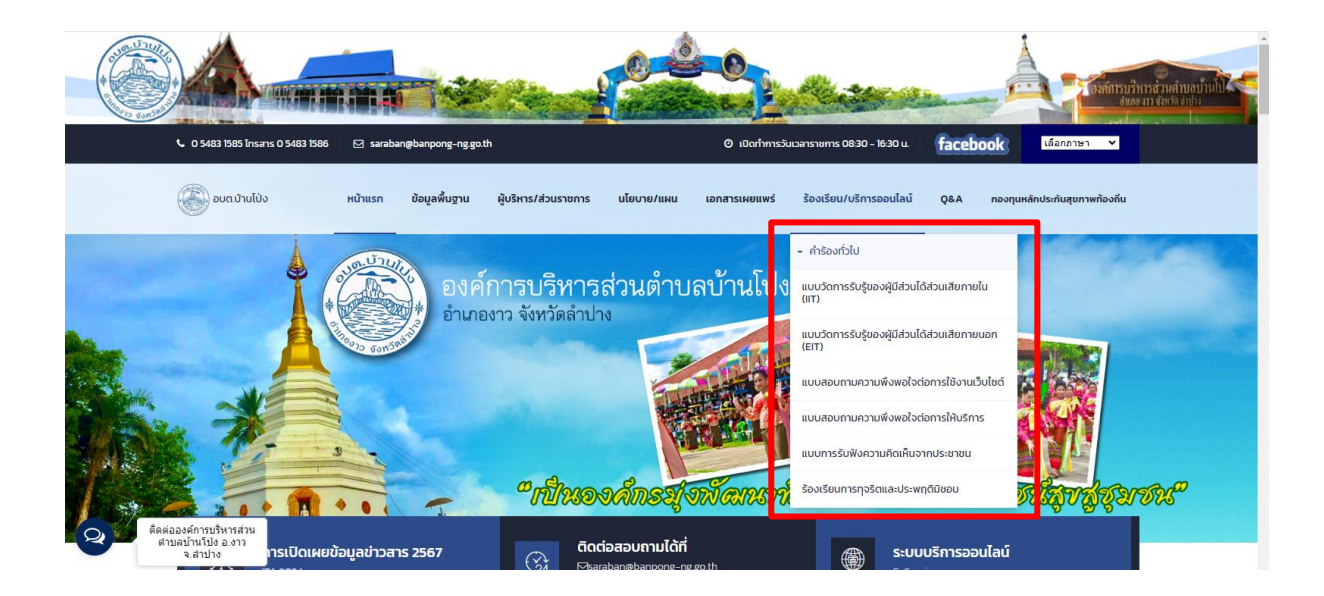

## ๙. กรอกข้อมูลให้ครบถ้วนและกดส่งข้อมูล

| <mark>แบบสอ</mark> า                               | บถาม <mark>ควา</mark> มพึงพอใ                                                    | จต่อการให้                                                    |
|----------------------------------------------------|----------------------------------------------------------------------------------|---------------------------------------------------------------|
| บริการ                                             |                                                                                  |                                                               |
| องค์การบริหารส่วนตำบอบ้า<br>1585 จดหมายอิเลคทรอนิด | นโป่ง ตำบลบ้านโป่ง อำเภองาว จังหวัดส<br>ลส์ <u>banbonglocal@gmail.com</u> เว็บไซ | iาปาง 52110 โทรศัพท์ 0 5483<br>ด์ <u>www.banpong.ng.go.th</u> |
| ข้อขึ้แจง กรุณาเลือกในข้อ                          | ที่ตรงกับความเป็นจริงและในช่องที่ตรงกั                                           | ับความคิดเห็นของท่านมากที่สุด                                 |
| banbonglocal@gmail.con                             | n គត័បម័ល្អទី                                                                    | Q                                                             |
| 🔁 ใม่ไข้ร่วมกัน                                    |                                                                                  |                                                               |
| * ระบุว่าเป็นศากามที่จำเป็น                        |                                                                                  |                                                               |
| 1. เทศ*                                            |                                                                                  |                                                               |
| 🔿 ชาย                                              |                                                                                  |                                                               |
| 0                                                  |                                                                                  |                                                               |

## <u>แบบสอบถามความพึงพอใจต่อการใช้งานเว็บไซต์</u>

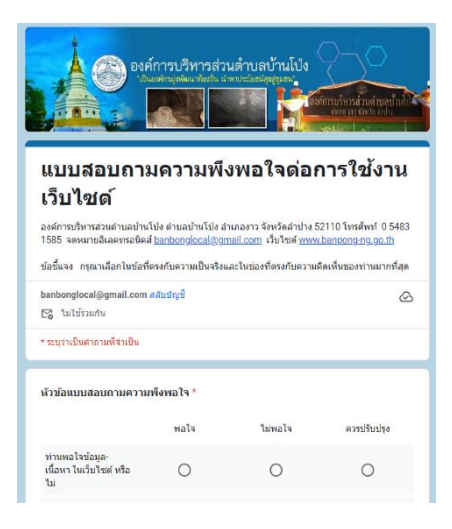

#### <u>แบบสอบถามความพึงพอใจต่อการให้บริการ</u>

| แบบสอบถามความพึงพอใจด่อการให้                                                                                                    |   |  |
|----------------------------------------------------------------------------------------------------|---|--|
| บริการ                                                                                                    |   |  |
| องศ์การบริหารส่วนต่ามลบ่านโบ้ง ต่าบลบ่านโบ่ง อำเภองาว จังหวัดลำบ่าง 52110 โทรศัพท์ 0 5483<br>1585  จุดหมายอิเลดหรอนิตส์ <u>banbonglocal@gmail.com</u> เว็บไซต์ <u>www.banoong-ng.go.th</u> |   |  |
| ข้อชื่นจง กรุณาเลือกในข้อที่ตรงกับความเป็นจริงและในช่องที่ตรงกับความคิดเห็นของท่านมากที่สุด                                                                                                |   |  |
| banbonglocal@gmail.com สสับบัญชี<br>😋 ไปใช้ว่ามกัน                                                                                                    | Ø |  |
| * ระบุว่าเป็นสำคามที่จำเป็น                                                                                                    |   |  |
| 1. เพศ*                                                                                                    |   |  |
| םוצ 🔿                                                                                                    |   |  |
| () нвэ                                                                                                    |   |  |
|                                                                                                    |   |  |
| 2. arg *                                                                                                    |   |  |
| O 120 120 1                                                                                                    |   |  |
| O 21 - 40 ปี                                                                                                    |   |  |
| O 41 - 60 1                                                                                                    |   |  |
| ○ 60 ปีขึ้นไป                                                                                                    |   |  |

## แบบการรับฟังความคิดเห็นจากประชาชน

| แบบการรับฟังความคิดเห็นจากประชาชน  |   |  |
|------------------------------------|---|--|
| ชื่อ-ลกุล                          | — |  |
|                                    |   |  |
| E-mail                             |   |  |
|                                    |   |  |
| Instituti                          |   |  |
| day.                               |   |  |
|                                    |   |  |
| รายละเอียด                         |   |  |
|                                    |   |  |
|                                    |   |  |
|                                    |   |  |
|                                    |   |  |
| องไปไข่ไประการอัดไนมัติ<br>#CAPTON |   |  |

ส่งคำตาม ยกเลิก

## <u>ร้องเรียนการทุจริตและประพฤติมิชอบ</u>

| ร้องเรียนการทุจริตและประพฤติมิชอบ                    |  |  |
|------------------------------------------------------|--|--|
| ข้อมูลผู้กล่าวหาร้องเรียน                            |  |  |
| Go-anja                                              |  |  |
|                                                      |  |  |
| Laoûnsderenou                                        |  |  |
|                                                      |  |  |
| haq                                                  |  |  |
|                                                      |  |  |
| E-mail                                               |  |  |
|                                                      |  |  |
| Instant                                              |  |  |
|                                                      |  |  |
| ข้อมูลผู้ถูกกล่าวหาร้องเรียน                         |  |  |
| бь-ала                                               |  |  |
|                                                      |  |  |
| สำนางอ่อ                                             |  |  |
|                                                      |  |  |
| ล้งกัดหน่วยงาน                                       |  |  |
|                                                      |  |  |
| จังหวัด/สถานที่เกิดเหตุ                              |  |  |
|                                                      |  |  |
| ช้อง                                                 |  |  |
|                                                      |  |  |
| สมสมออกการประการสระ<br>สารออปายไปอ่องวาว<br>จ.ส.ศปาง |  |  |

- ๖. ระบบจะแจ้งการขอรับบริการมาที่ระบบ ของ องค์การบริการส่วนตำบลบ้านโป่ง
- ๗. เมื่อเจ้าหน้าที่ได้รับคำร้องขอรับบริการแล้ว จะดำเนินการปริ้นเสนอผู้บริหารตามลำดับ
- ๘. เจ้าหน้าที่ ที่รับผิดชอบจะประสานไปยังผู้ยื่นคำร้องเพื่อนัดหมายเวลา และดำเนินการ ตามคำร้องต่อไป

## หรือ

- ๑. **เปิดโปรแกรม** Google Chrome
- ๒. พิมพ์ Url ของ เว็บไซต์องค์การบริหารส่วนตำบลบ้านโป่ง <u>https://banpong-ng.go.th/indexm.php</u>
- ๓. ระบบจะแสดงหน้าจอหลัก

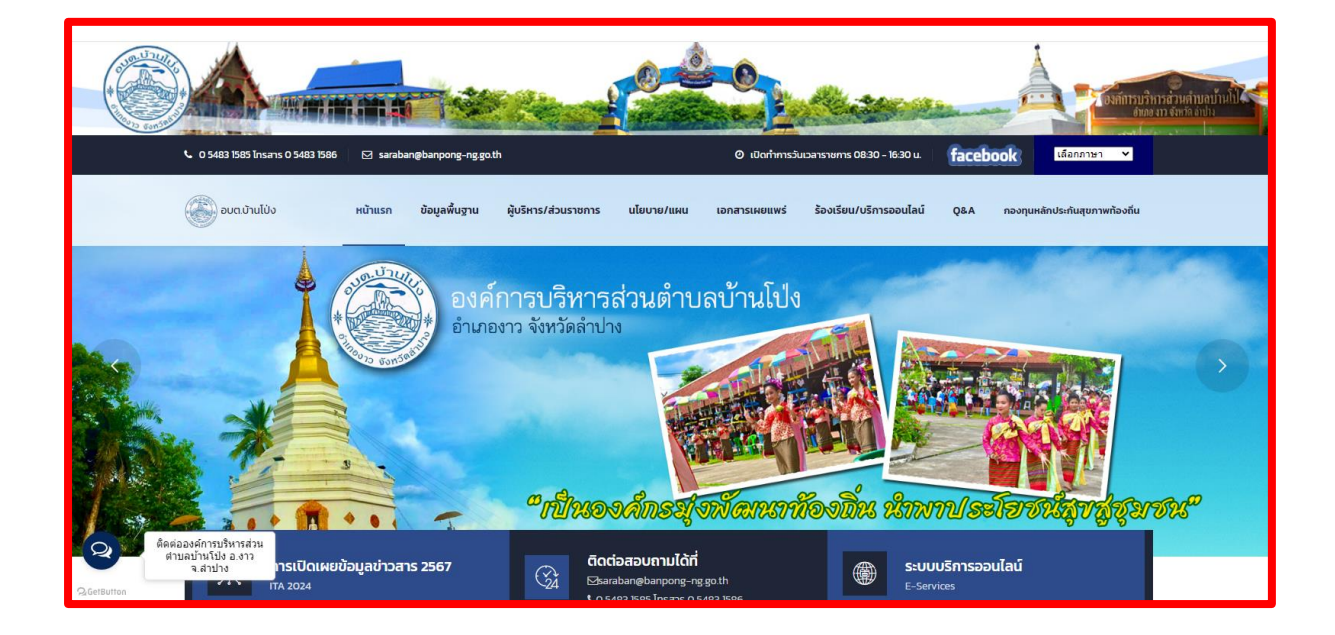

## ๔. เลือกเมนู หน้าแรก > ระบบบริการออนไลน์

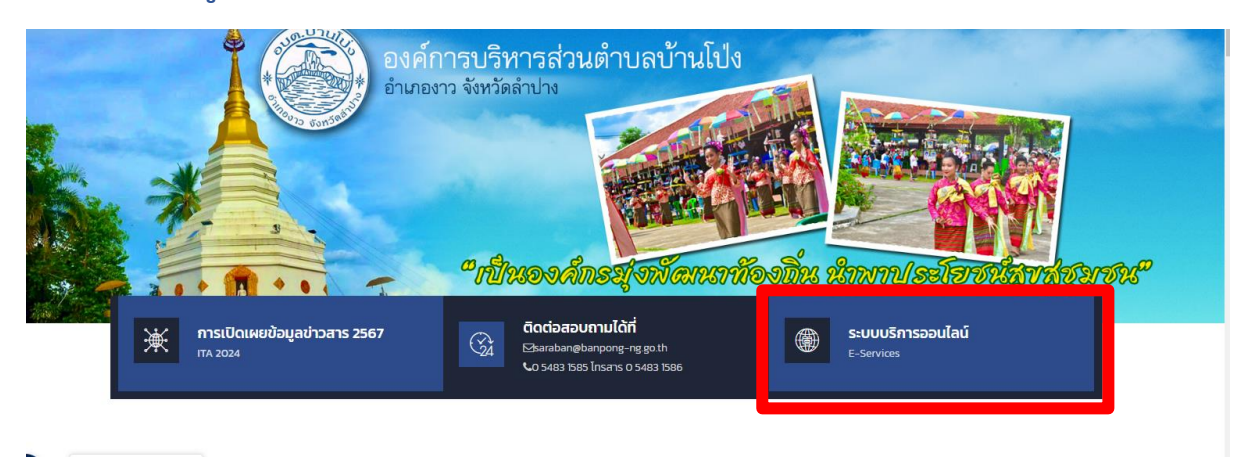

๕. คลิกเลือกระบบที่ต้องการรับบริการ หรือ สแกน QR code กรอกข้อมูลให้ครบถ้วนและ กดส่งข้อมูล

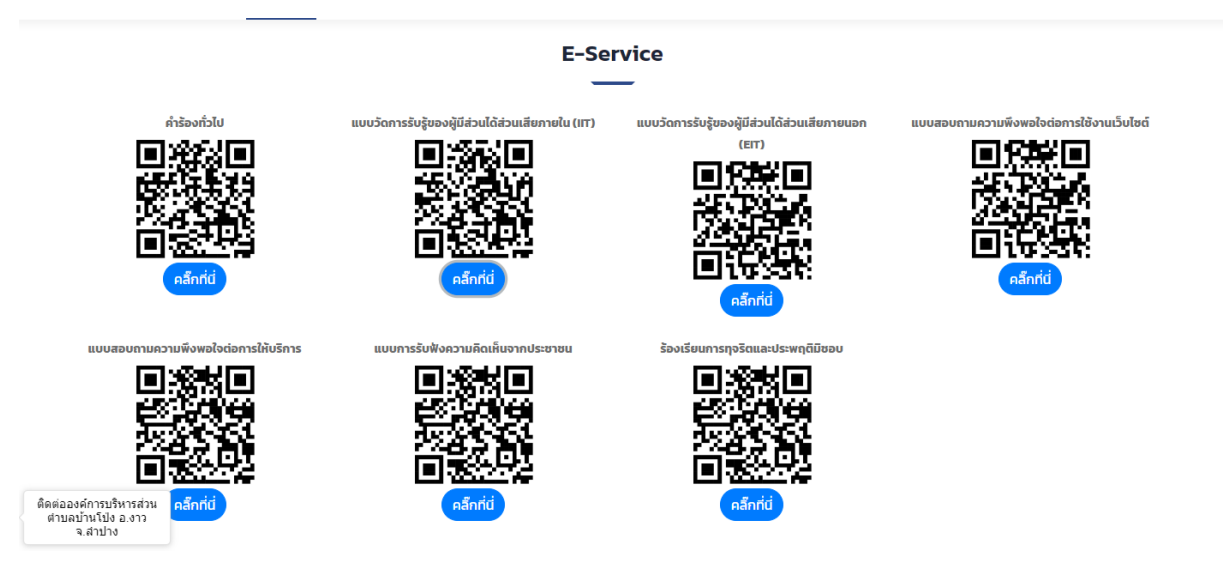

- ๖. ระบบจะแจ้งการขอรับบริการมาที่ระบบ ของ องค์การบริการส่วนตำบลบ้านโป่ง
- ๗. เมื่อเจ้าหน้าที่ได้รับคำร้องขอรับบริการแล้ว จะดำเนินการปริ้นเสนอผู้บริหารตามลำดับ
- ๘. เจ้าหน้าที่ ที่รับผิดชอบจะประสานไปยังผู้ยื่นคำร้องเพื่อนัดหมายเวลา และดำเนินการ ตามคำร้องต่อไป